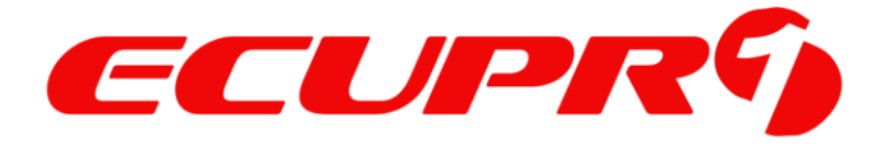

## How do Purchase My Order on The Site?

#### Contents

| Place Order                  | 2 |
|------------------------------|---|
| Payment & Order Confirmation | 5 |

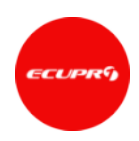

#### **Place Order**

To purchase <u>ecu tuning maps</u> for ECUPRO1 Software, sign in to your ECUPRO1 Account via the website and follow these steps to make a purchase (see picture):

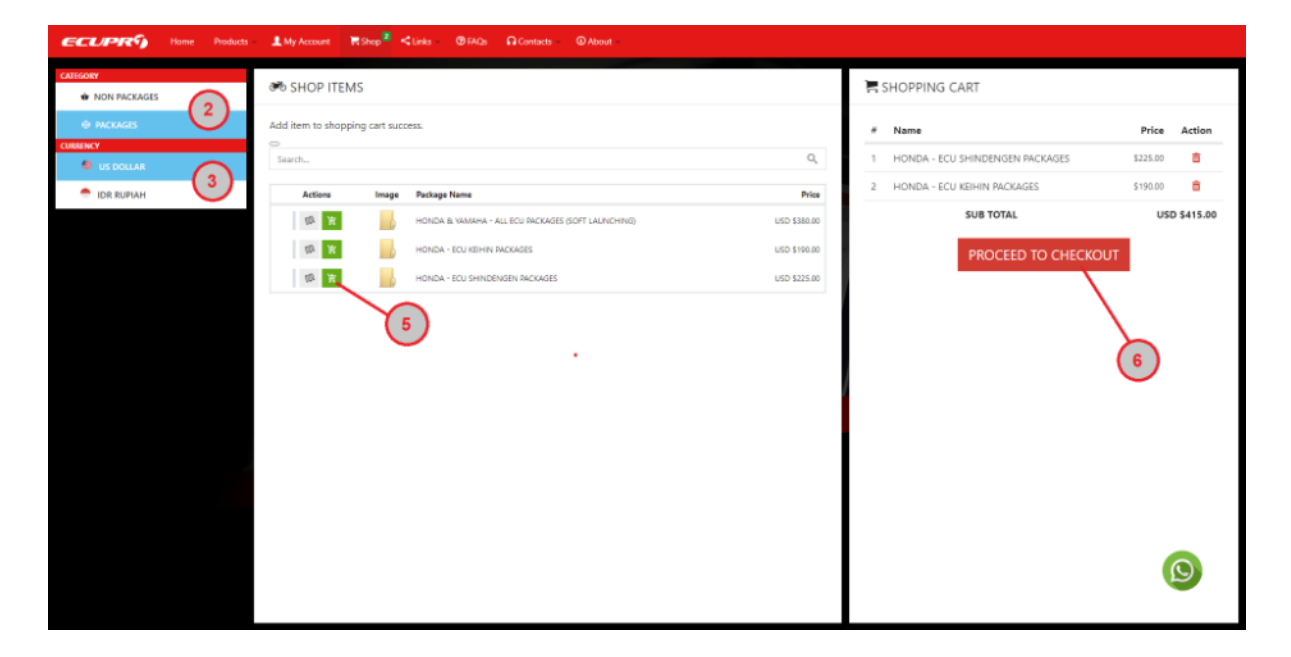

- 1. Visit <u>the Shop page</u> or search on products that you'd like to buy;
- 2. Select the category of products;

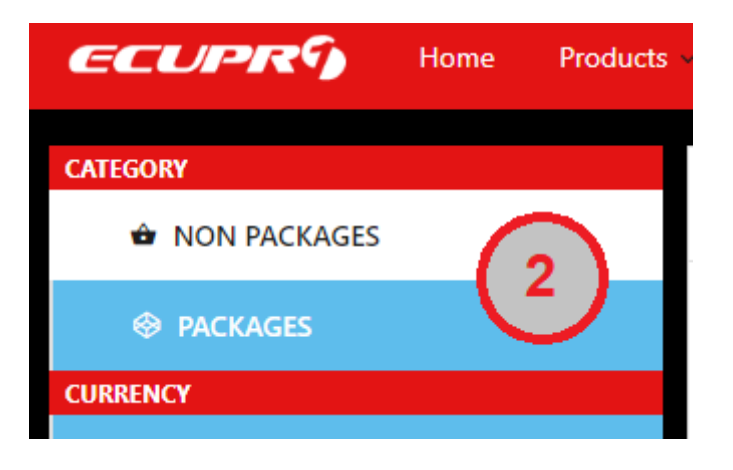

3. Select the currency that fit to your payment;

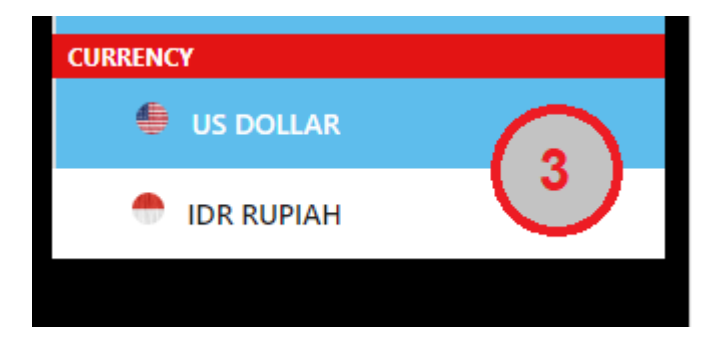

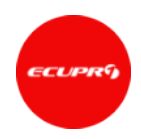

- 4. Select the items (one or more) according to selected category;
- 5. Click the button with icon (+) to add an item to shopping cart;

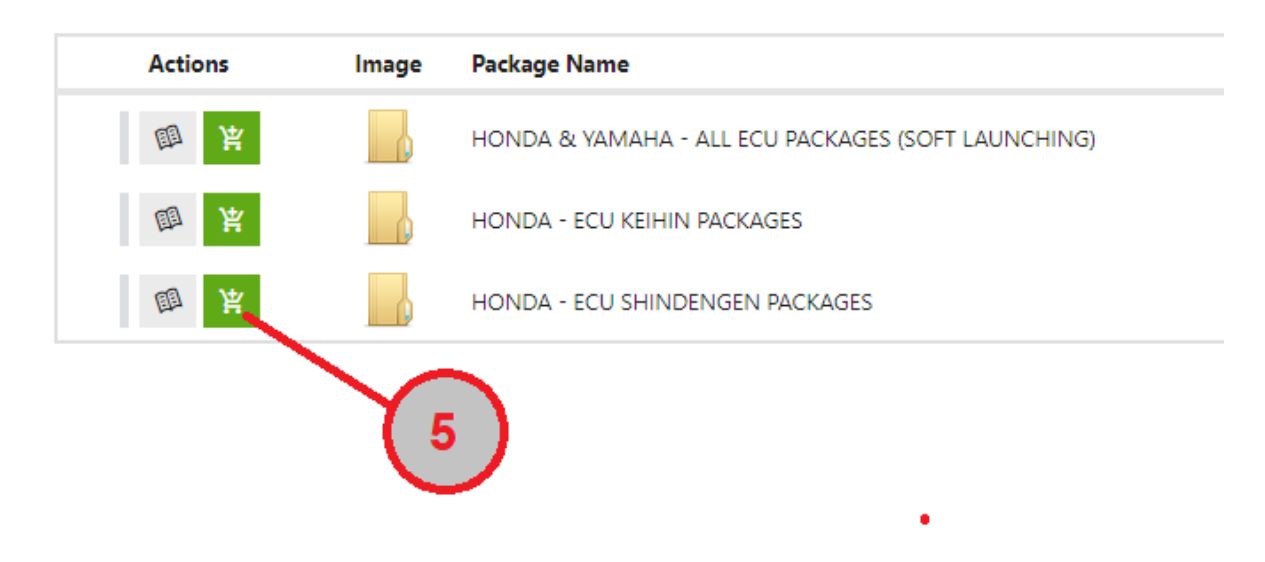

6. After the items is enough for you, Click the button "Proceed to Checkout";

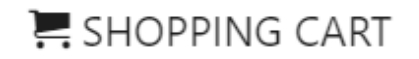

| # | Name                            | Price    | Action     |
|---|---------------------------------|----------|------------|
| 1 | HONDA - ECU SHINDENGEN PACKAGES | \$225.00 | â          |
| 2 | HONDA - ECU KEIHIN PACKAGES     | \$190.00 | â          |
|   | SUB TOTAL                       | USI      | 0 \$415.00 |
|   | PROCEED TO CHECKOUT             |          |            |
|   |                                 |          |            |
|   | (                               | 6        |            |

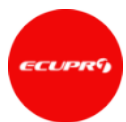

7. Select the payment method that you wish to use, then click "Place Order" to finish the order.

#### PAYMENT

# Method Credit Card / Online Payment Using Paypal PayPai V I have read and agree to the website terms and conditions. VAT is only included for Indonesia orders. \*

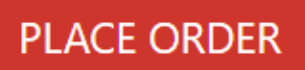

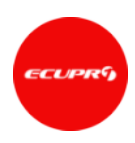

### Payment & Order Confirmation

When you place an order, you will be directed to an order details page (1) confirming receipt of your order. You will see the order number, date and status of the order (2).

| CUPR Home Products                                                                                                | L My Account KShop ≺Links ⊕FAQs ΩContacts @About                                     |              |  |  |  |
|----------------------------------------------------------------------------------------------------|--------------------------------------------------------------------------------------|--------------|--|--|--|
| MY ACCOUNT                                                                                                    | ORDER DETAIL                                                                         |              |  |  |  |
| 副 Devices And Licenses                                                                                            | Order #0822806011 was placed on November 08, 2022 and is currently WAITING PAYMENT . |              |  |  |  |
| Unused Order Items                                                                                                | + ITEM                                                                               | PRICE        |  |  |  |
| R Orders                                                                                                    | 1 HONDA & YAMAHA - ALL ECU PACKAGES (SOFT LAUNCHING)                                 | USD \$380.00 |  |  |  |
| ° Setting                                                                                                    | 2 HONDA - ECU KEIHIN PACKAGES                                                        | USD \$190.00 |  |  |  |
| P Logout                                                                                                    | SUB TOTAL                                                                            | USD \$570.00 |  |  |  |
|                                                                                                    | ADJUSTMENT                                                                           | USD \$0.18   |  |  |  |
|                                                                                                    | TOTAL                                                                                | USD \$570.18 |  |  |  |
|                                                                                                    | A Without payment, this order will be cancelled after November 09, 2022 08:31.44.    |              |  |  |  |
| You are using payment method Credit Card / Online Payment Using Paypal. Please transfer payment to email account: |                                                                                      |              |  |  |  |
|                                                                                                    | PayPal                                                                               |              |  |  |  |
| ecupro1.center@yahoo.com                                                                                          |                                                                                      |              |  |  |  |
|                                                                                                    | Confirm Payment 3                                                                    | Q            |  |  |  |

Press the "Confirm Payment" button, and fill in the required information to complete your transaction. Proof of payment (taking photos or screenshots of bank remittance slips) is mandatory. Only when we confirm receipt of full payment and all order details will we send a final confirmation ("completed") from our sales team to receive your order.

| OCONFIRM PAYMENT                                                                    |                           |
|-------------------------------------------------------------------------------------|---------------------------|
| Transfer To:<br>PAYPAL ACCOUNT<br><b>ecupro1.center@yahoo.com</b>                   | PayPal                    |
| Proof of Payment                                                                    |                           |
| PAYMENT_RECEIPT.png                                                                 | Choose file(s)            |
| Take photo or screenshoot of bank remittance s<br>2mb.<br>Your Paypal Email Account | slip and max file size is |
| Steven@gmail.com                                                                    |                           |
| Submit Cancel                                                                       |                           |

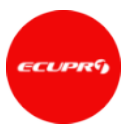

After your payment confirmation is approved, you will see on the order page that your order status has automatically changed to "PAID".

| CUPRS Hame Products     | L My Account R Shap ≺ Links @1742p Ω Contacts @ About |                 |        |
|-------------------------|-------------------------------------------------------|-----------------|--------|
| MY ACCOUNT              | ORDERS                                                |                 |        |
| Profile                 | Searche                                               | Show entries: 1 | 10 ×   |
| BB Devices And Licenses | 4 Order Date Status                                   | Total           | Action |
| Unused Order Items      | 1 #0922806011 2022-11-08-203144 (FAID **) U           | JSD \$570.18    | VIEW   |
| orders                  | Showing 1 to 1 of 1 entries                           |                 |        |
| Degout                  |                                                       |                 |        |
|                         |                                                       |                 |        |
|                         |                                                       |                 | ۵      |

We recommend placing urgent orders (less than 24-hours notice before delivery) directly with our sales team over tel. or WhatsApp or at our store, to allow us to process your order in quickest way. Please check our contact information on <u>the site</u>.